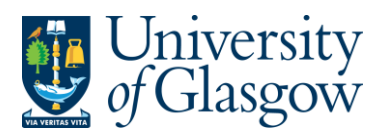

## WEBPO4. Closing /Re-Opening Orders

If an order needs to be closed, then this can be done through this specific process. The order can be fully closed or re-opened or can individual order lines can be closed/re-opened. Please note an order cannot be closed or re-opened if the order status of the order is F – Fully invoiced or T- Terminated

## WEBPO4.1 Closing or Re-Opening an Order

1. Access the required screen by clicking on:

| Ordered reports                  |
|----------------------------------|
| Your ordered reports             |
| Report ordering                  |
| Copy Purchase Order              |
| Close/Open Purchase Orders       |
| Close/Open Purchase Orders by Li |
|                                  |
|                                  |

2. The following screen will appear:

| :=   | Close/Open Purchase Orders × |         |
|------|------------------------------|---------|
| Clo  | se/Open Purchase Orders      |         |
| ≈ (  | General parameters           |         |
| 0    |                              |         |
| Pur  | rchase Order No              | 1234567 |
| Clo  | ose(C)/Open(O)               | c       |
| Clie | ent                          | P1      |
| × F  | Fixed parameters             |         |
|      |                              |         |
| × F  | Printer parameters           |         |
|      |                              |         |

- 3. Enter the Order Number to be Closed/ Re-opened
- 4. Select the C- to close Order, or, O Re-open Order
- 5. Click on

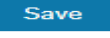

6. Agresso will allocate an 'job/order' number to the report. Once this job has finished the order will either be closed or re-opened depending on option chosen.

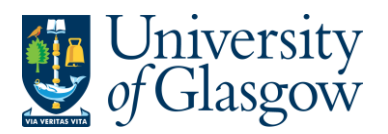

≣

## WEBPO4.2 Closing or Re-Opening an Order Line

**1.** Access the required screen by clicking on:

| enu             |                                  |  |
|-----------------|----------------------------------|--|
|                 | Ordered reports                  |  |
| Your employment | Q Your ordered reports           |  |
| Procurement     | The Report ordering              |  |
|                 | Copy Purchase Order              |  |
| Common          | Close/Open Purchase Orders       |  |
|                 | Close/Open Purchase Orders by Li |  |
| Reports         | L                                |  |

## 2. The following screen will appear:

| ℅ General parameters |         |   |
|----------------------|---------|---|
| Onen neremeters      |         |   |
| Open parameters      |         |   |
| Purchase Order No    | 1234567 |   |
| Close(C)/Open(O)     | с       |   |
| Client               | P1      |   |
| P/O Line No          |         | 1 |
|                      |         |   |

- 3. Enter the Order Number to be Closed/ Re-opened
- 4. Select the C- to close Order, or, O Re-open Order
- 5. Enter the P/O Line No to be Closed/ Re-opened
- 6. Click on

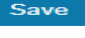

**7.** Agresso will allocate an 'job/order' number to the report. Once this job has finished the order line will either be closed or re-opened depending on option chosen.